#### PREFEITURA DA CIDADE DO RECIFE Secretaria de Educação

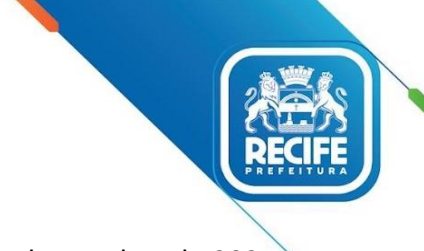

Ofício Circular nº 159/2021 – GESTOREMREDE/SEDUC

Recife, 14 de outubro de 2021.

Senhoras e Senhores GESTORES E VICE-GESTORES DAS UNIDADES EDUCACIONAIS DA REDE MUNICIPAL DE ENSINO DO RECIFE.

Assunto: Atualização Cadastral do PDDE Web

Informamos às Unidades de Ensino que recebem recursos do Fundo Nacional de Desenvolvimento da Educação/FNDE, através da Unidade Executora – UEX, que ainda não realizaram a atualização cadastral no PDDE WEB, que o prazo para regularização é até **o dia 29/10/2021**, para que as UEXs possam ter direito ao recebimento de recursos financeiros até o término do ano correspondente, conforme Resolução - CD/FNDE nº.15/2021.

O preenchimento das informações é de responsabilidade do Presidente da Unidade Executora e do Gestor(a) da unidade de ensino. A entidade com cadastro atualizado, também fica apta a receber todos os comunicados, informativos e orientações técnicas do FNDE.

O passo a passo e a relação das UEXs que ainda não realizaram a atualização, encontram-se disponíveis em anexo.

Após atualização cadastral no PDDE WEB, encaminhar cópia do formulário, assinado pelo Gestor(a), para o Setor da Gestão Escolar através do e-mail: gestaoescolar@educ.rec.br

Qualquer dúvida e/ou esclarecimento entrar em contato com o Setor da Gestão Escolar através dos contatos: (81) 3355-5940 / 5970 ou pelo e-mail gestaoescolar@educ.rec.br

Atenciosamente,

#### **GLEIBSON CAVALCANTI** Secretário Executivo de Gestão da Rede

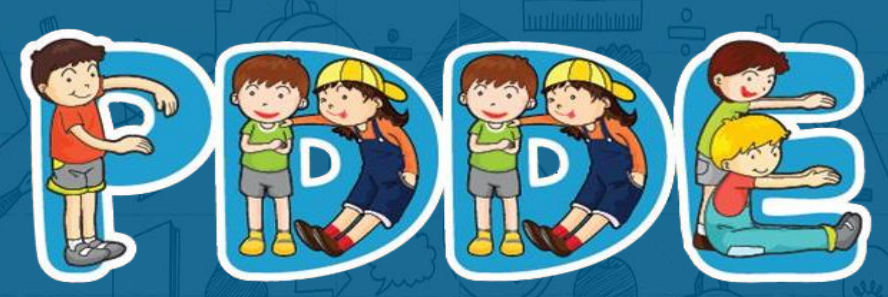

Programa Dinheiro Direto na Escola

# Passo a passo para Atualização Cadastral PDDEWeb

Atualizado em março de 2021

## Acesse o site do FNDE:

## https://www.fnde.gov.br/fnde\_sistemas/item/11939-pddeweb

# ATENÇÃO

**1.** O sistema PDDEweb talvez não funcione no navegador "Internet Explorer".

2. Utilize outros navegadores a exemplo do "Microsoft Edge", "Google Chrome", "Mozilla Firefox". \_

## Essa é a tela de acesso ao PDDEWeb

Acesse em: https://www.fnde.gov.br/fnde\_sistemas/item/11939-pddeweb

#### Clique em: "ACESSE O SISTEMA"

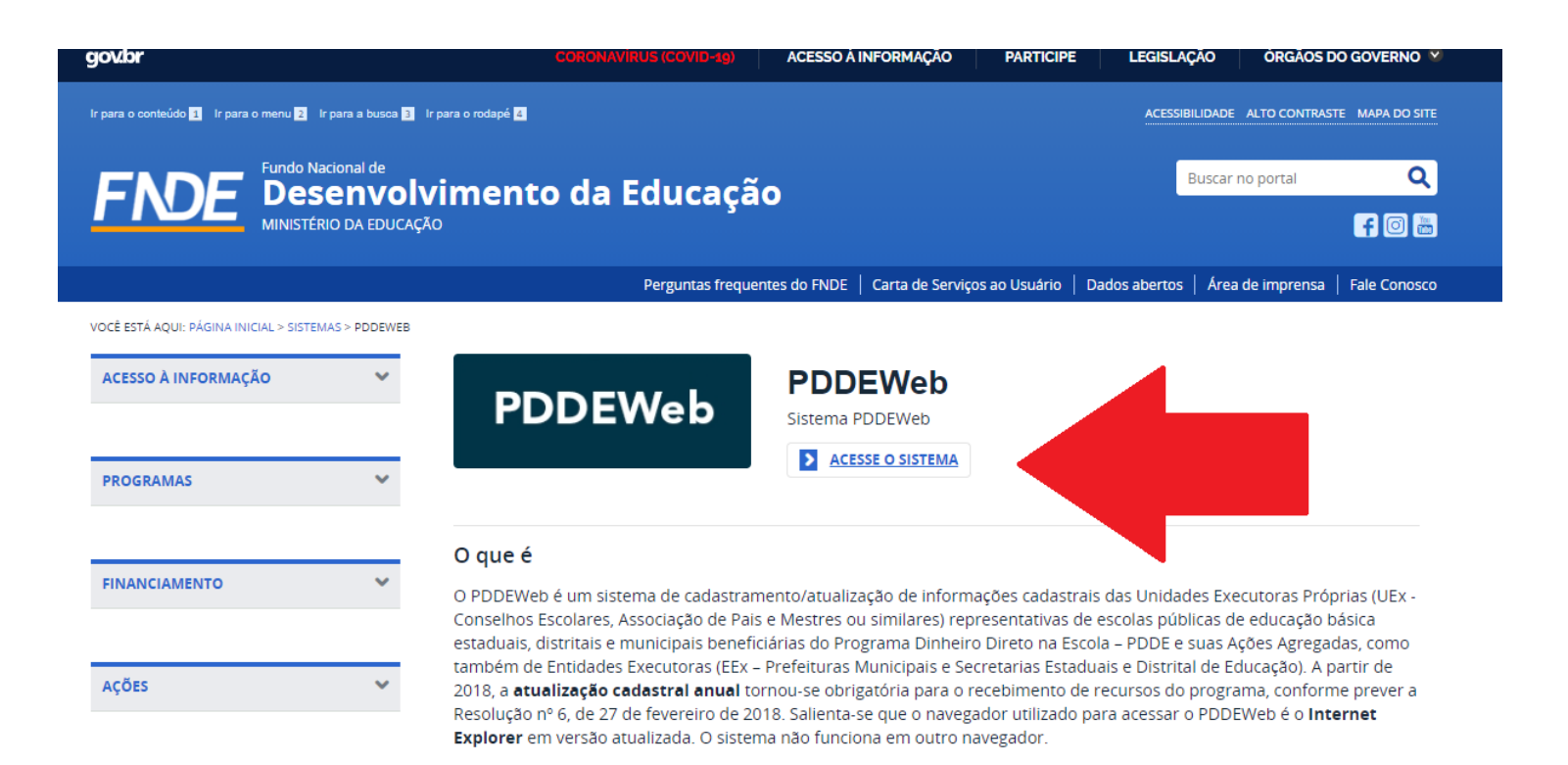

Novidade: O PDDEWeb está com layout mais moderno e integrado com o sítio GOV.BR!

Assim o link e automaticamente será direcionado(a) para o site GOV.BR

## Tela inicial do PDDEWeb

Ao clicar no PDDEWeb, automaticamente aparecerá a tela abaixo. Clique em: "Entrar com **gov.br**"

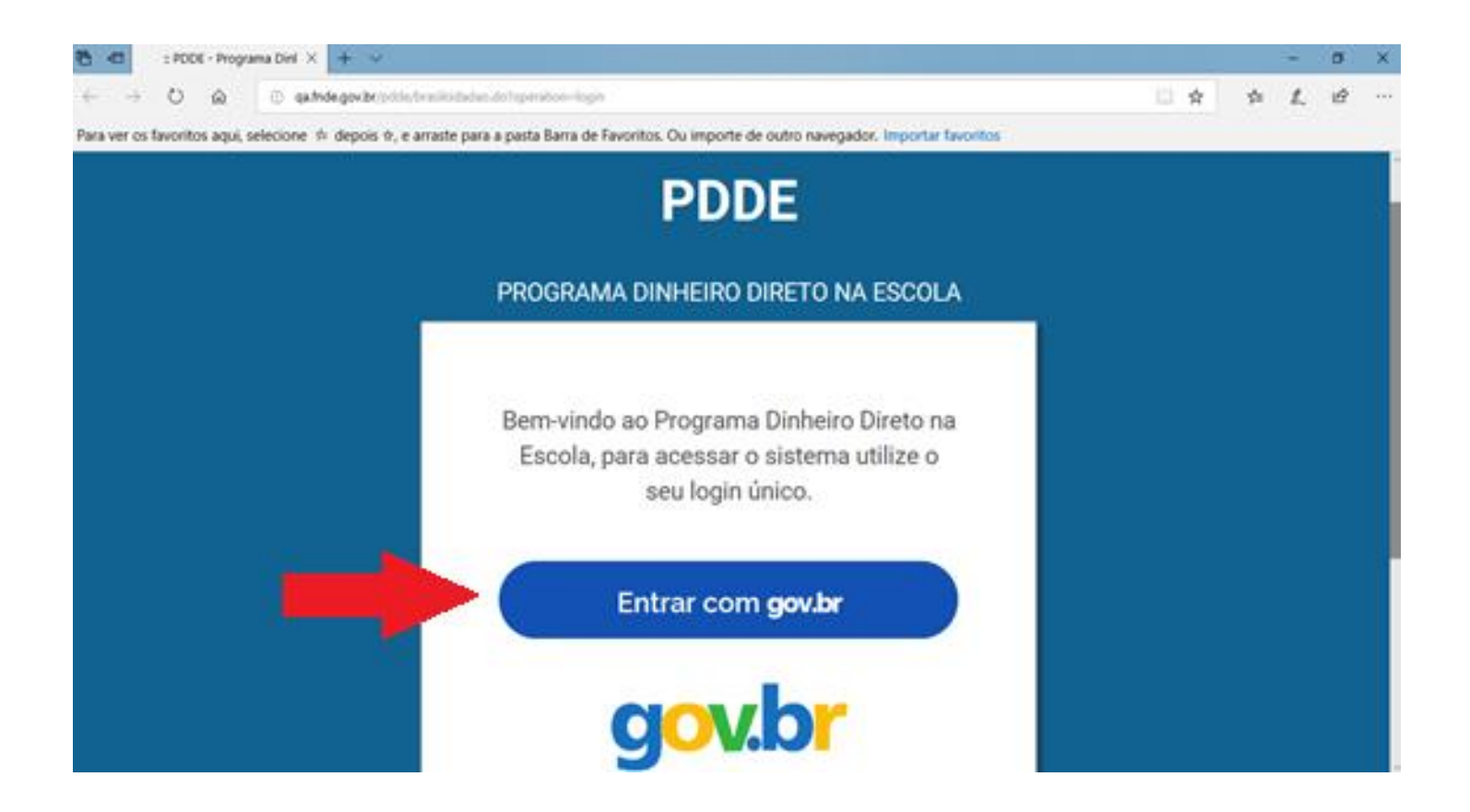

Esta é uma etapa de cadastro no **gov.br** é obrigatória para acessar o PDDEWeb. Se você já tem cadastro no sítio **gov.br**, vá para o slide **14**. Caso não tenha, informe seu CPF e clique em **"Cadastrar"** na tela abaixo:

| gov.br |                   |                           |                      | ALTO CONTRASTE                                                 |
|--------|-------------------|---------------------------|----------------------|----------------------------------------------------------------|
|        |                   |                           |                      |                                                                |
|        |                   | gov.br                    |                      |                                                                |
|        | Conta c           |                           |                      |                                                                |
|        | Informe o seu CPF | Digite seu CPF            |                      |                                                                |
|        |                   | CADASTRAR PRÓXIMA         |                      |                                                                |
|        |                   | Acessar com               |                      |                                                                |
|        | Banco do Brasil   | Certificado Digital       | Certificado em Nuvem |                                                                |
|        |                   |                           |                      |                                                                |
|        |                   | Dificuldade com sua conta | n?                   | Ativar o Windows<br>Acesse as configurações do computador para |

#### Em seguida, preencha os dados solicitados e clique em "Continuar":

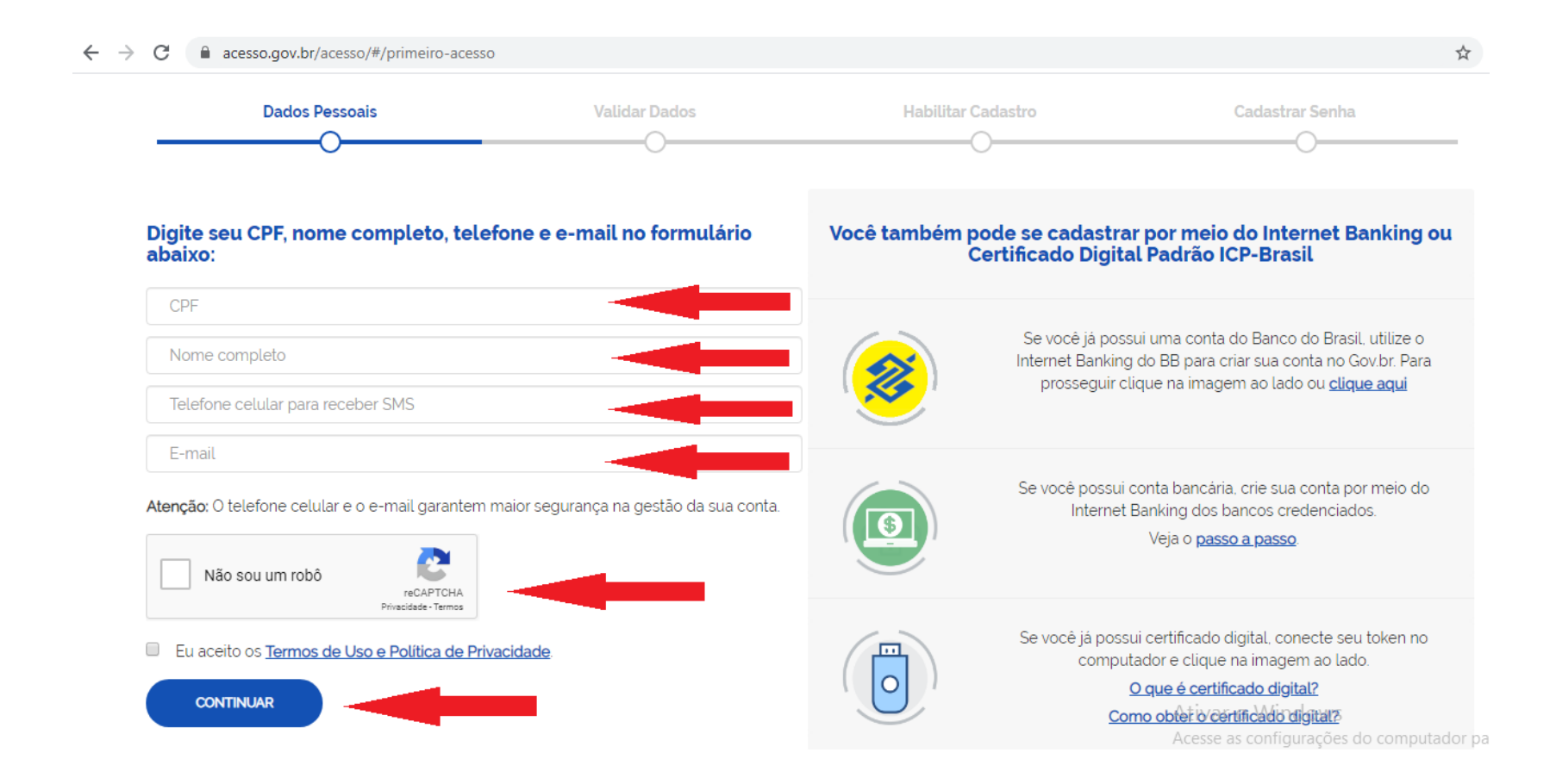

A tela abaixo solicita a validação dos dados de cadastro. Responda as perguntas para ir para a tela **"Habilitar Cadastro"**:

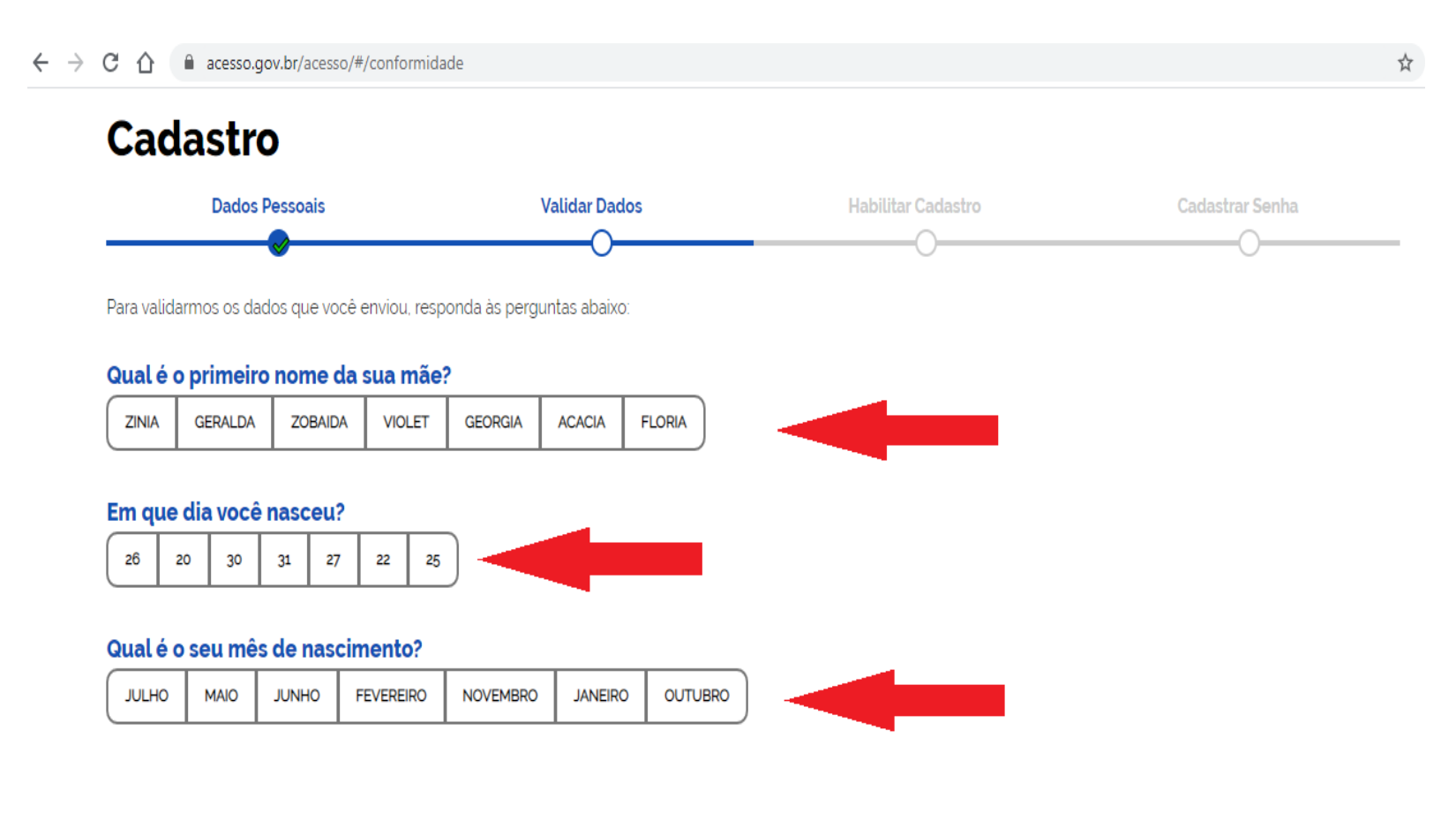

Após a verificação das respostas, a plataforma enviará uma mensagem para o seu e-mail ou para o seu número de celular. A opção SMS só estará ativa se o número de celular tiver sido informado:

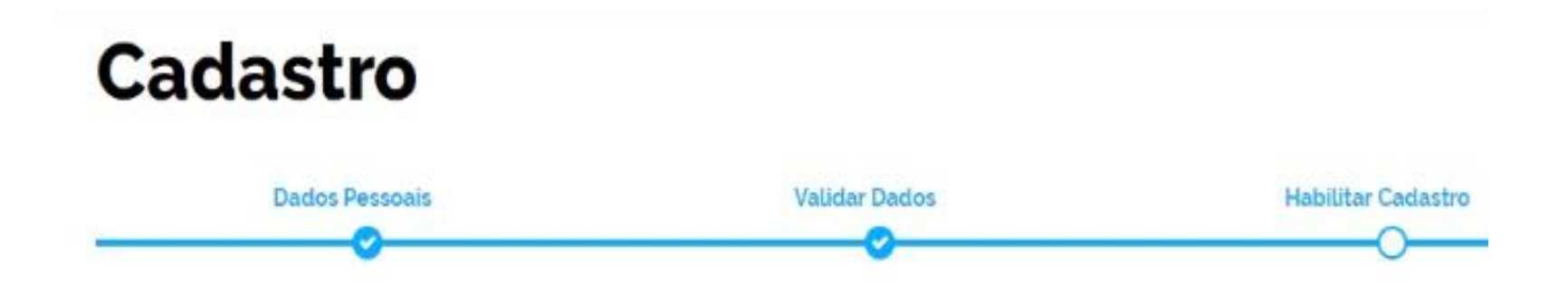

Será enviado um pedido de confirmação de cadastro para o e-mail abaixo. Por favor confirme-o antes de prosseguir :

Por e-mail

Seu e-mail "h""" @gma""" receberà um link para criação da sua senha.

Por SMS

Você receberá um número para validação da sua conta.

Caso tenha escolhido a opção do e-mail, abra o seu e-mail e clique no link enviado (confira na caixa de spam caso não esteja na caixa de entrada):

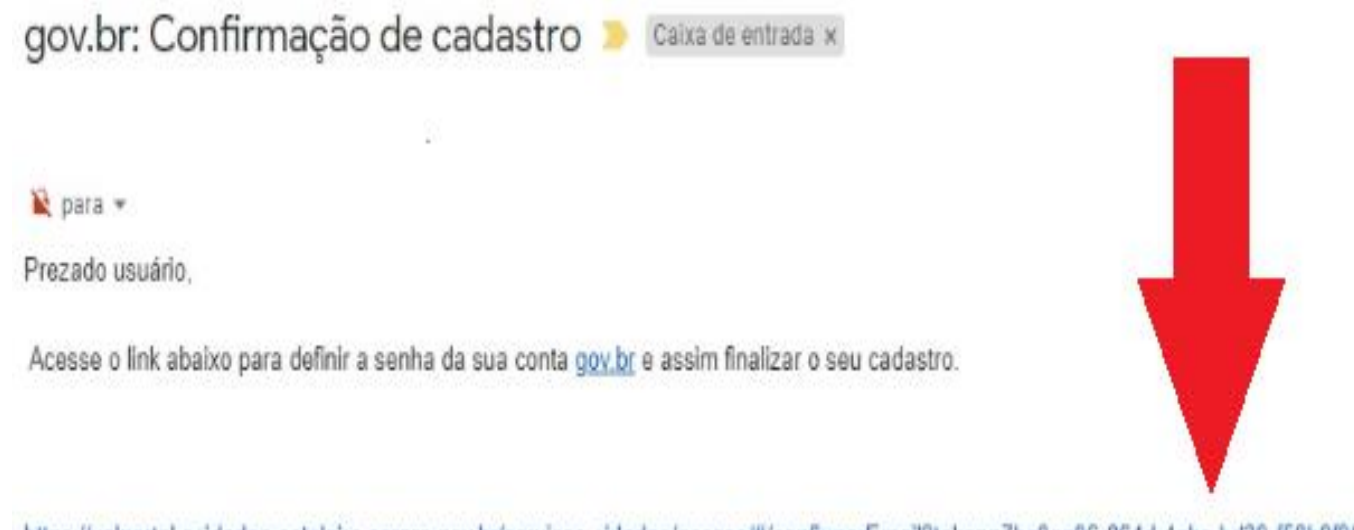

https://valportal.ecidadao.estaleiro.serpro.gov.br/servicos-cidadao/acesso/#/confirmarEmail?token=7bc0aa06-864d-4ebc-bd39-f58b9f96da35&id=75080351

Atenciosamente, Equipe do gov.br Caso tenha escolhido a opção do SMS, confira a mensagem recebida no celular informado e digite o código no campo **"Informe o código de validação"** e clique no botão **"Validar Cadastro"**:

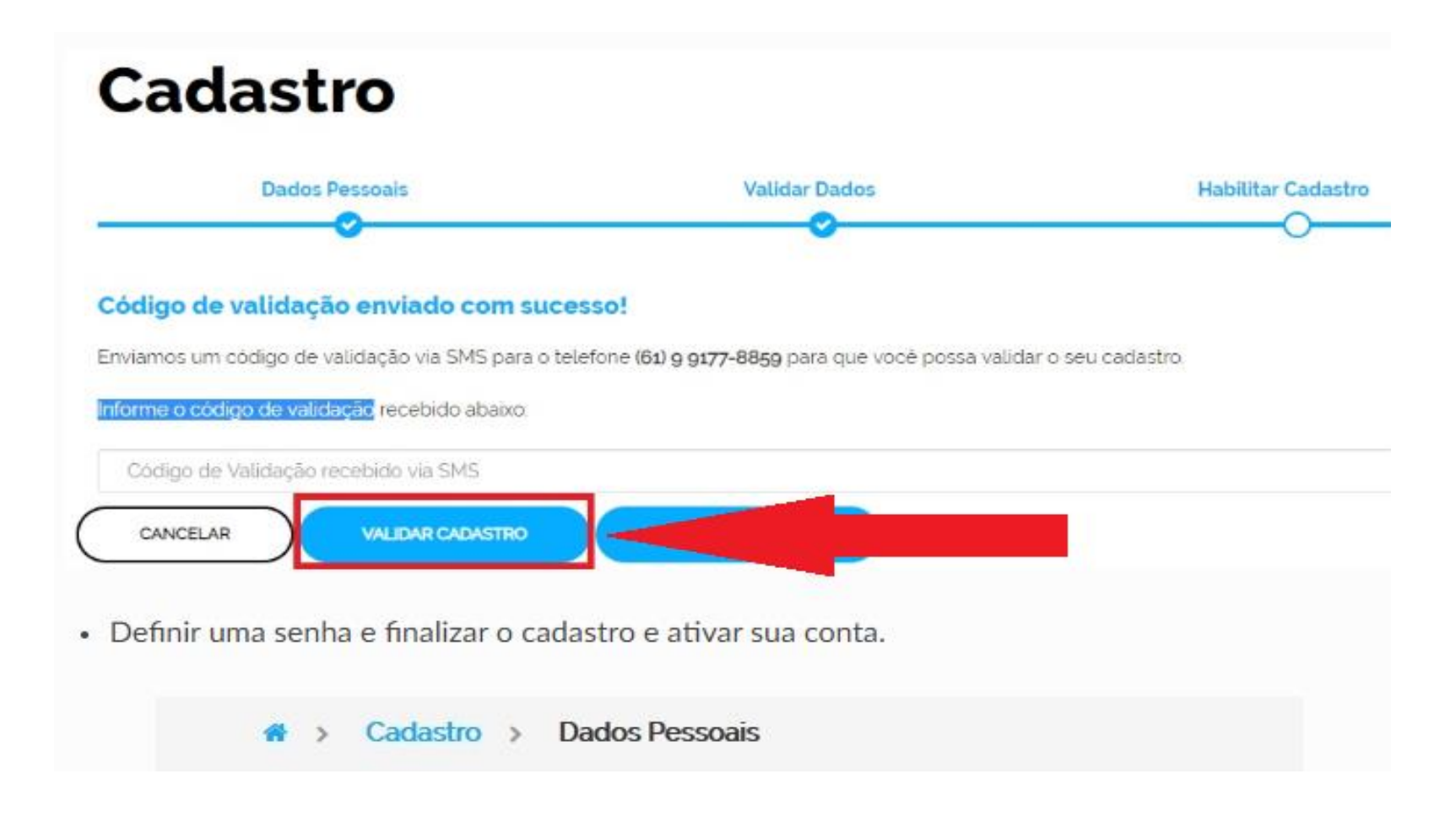

Em seguida, defina uma senha, repita a senha e finalize o cadastro para ativar a sua conta:

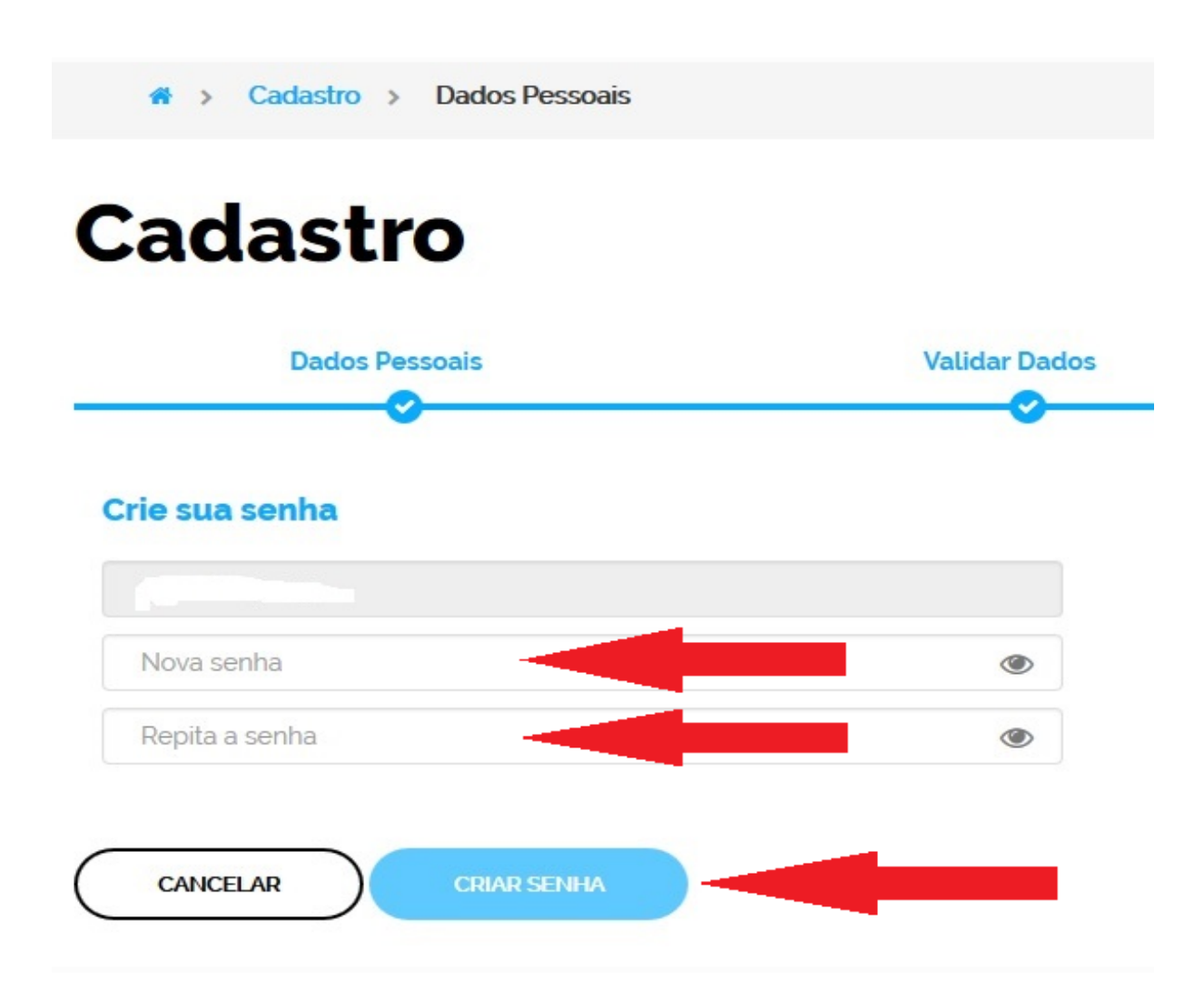

## **PRONTO!**

Você conseguiu fazer o seu cadastro no sítio GOV.BR

Mas caso surjam outras dúvidas, entre no endereço: <u>http://faq-login-</u> <u>unico.servicos.gov.br/en/latest/ perguntasdafaq/contaacesso.html</u>

Pode continuar nas próximas etapas

Quando já há o cadastro no sítio **gov.br**, retorne para a tela do PDDE Web e clique em **"Entrar com gov.br"** 

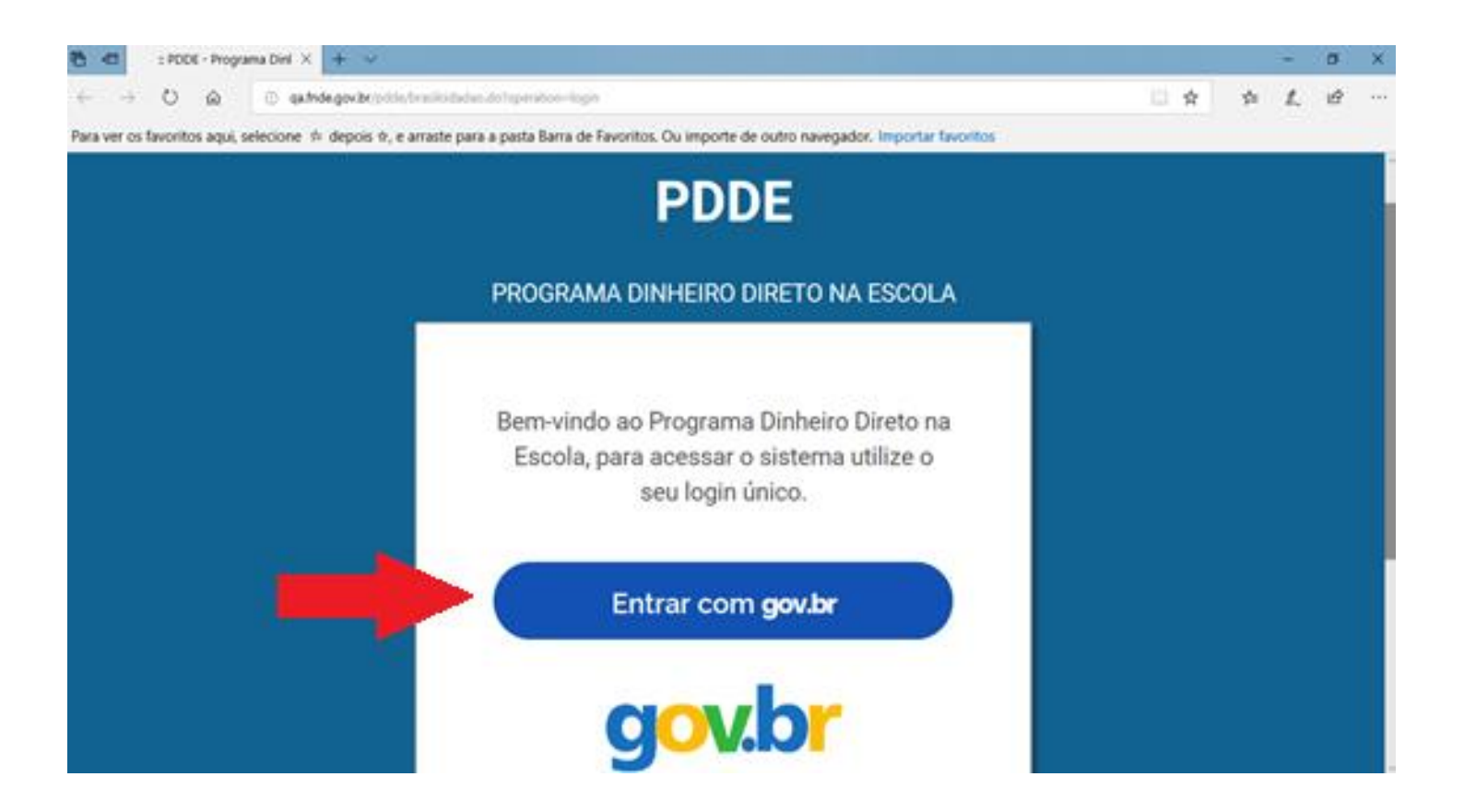

Digite então seu CPF e senha e clique em "Entrar":

| govbr |                                                |            | 0 A DODEMUS |
|-------|------------------------------------------------|------------|-------------|
|       | gov.br<br>Informe a sua senha                  |            |             |
|       | 605454H                                        |            |             |
|       |                                                | ø          |             |
|       |                                                |            |             |
|       | Exaministe onte Enteriorial                    | to usualty |             |
|       | Dificuldade com sua conta<br>Oreda heavates 12 | 0          |             |
|       |                                                | 0- EBRASIL |             |
|       |                                                |            |             |

Informe o tipo de Entidade que deseja ter acesso:

| 537.546.648-16<br>Selecione o seu tipo de vínculo: |  |
|----------------------------------------------------|--|
| Secretaria de<br>Educação                          |  |
| Prefeitura<br>Prefeitura<br>Municipal              |  |
| escola<br>Priv. Educação<br>Especial               |  |
| Pública                                            |  |
| FNDE                                               |  |

Esta parte explica o passo a passo para as UNIDADES EXECUTORAS (escolas) Se você é de uma Prefeitura Municipal vá para o slide 31 Digite o código INEP da escola (ele tem 8 dígitos) e clique em "Confirmar":

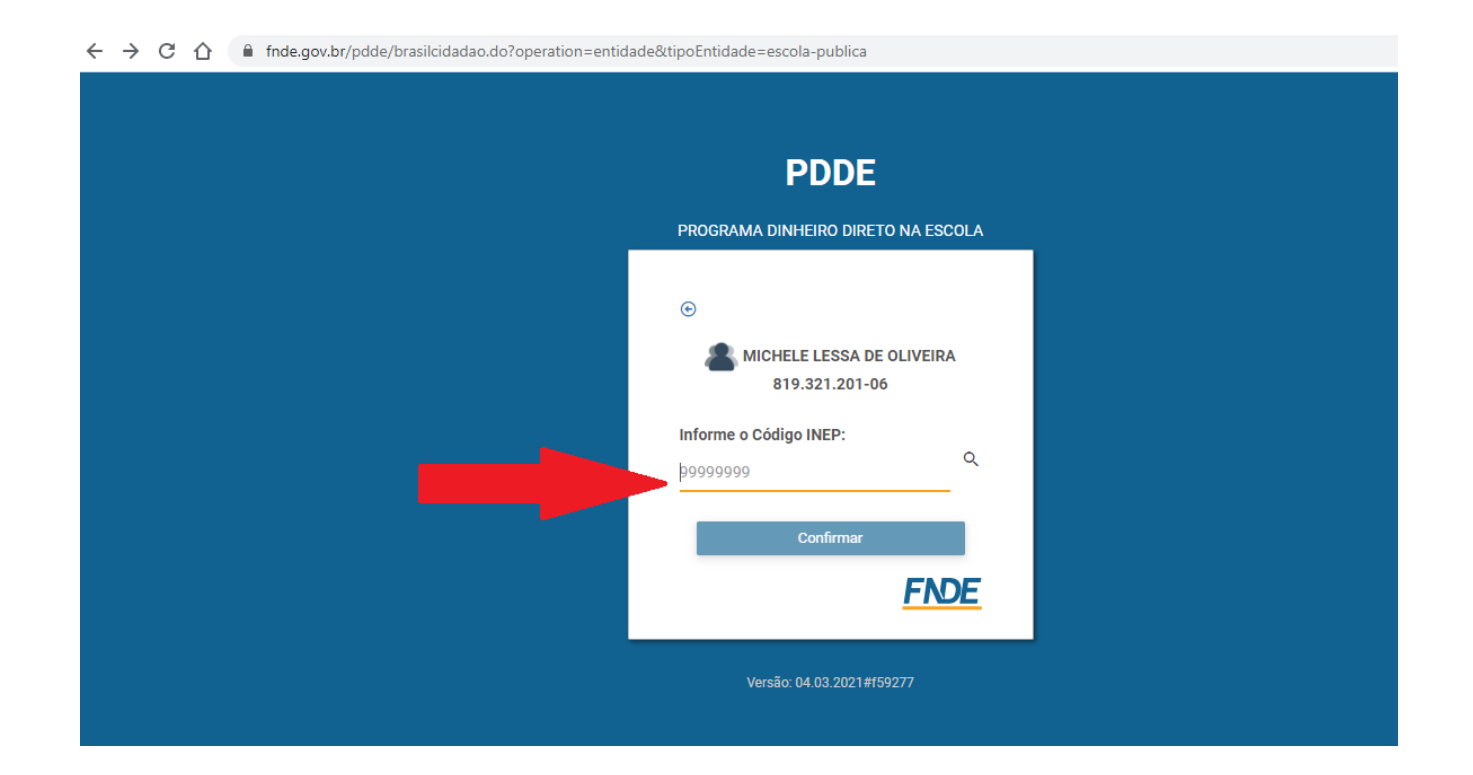

Quando clicar em **"Confirmar"** aparecerá em seguida o nome da escola. Confira o nome e clique novamente em **"Confirmar"** 

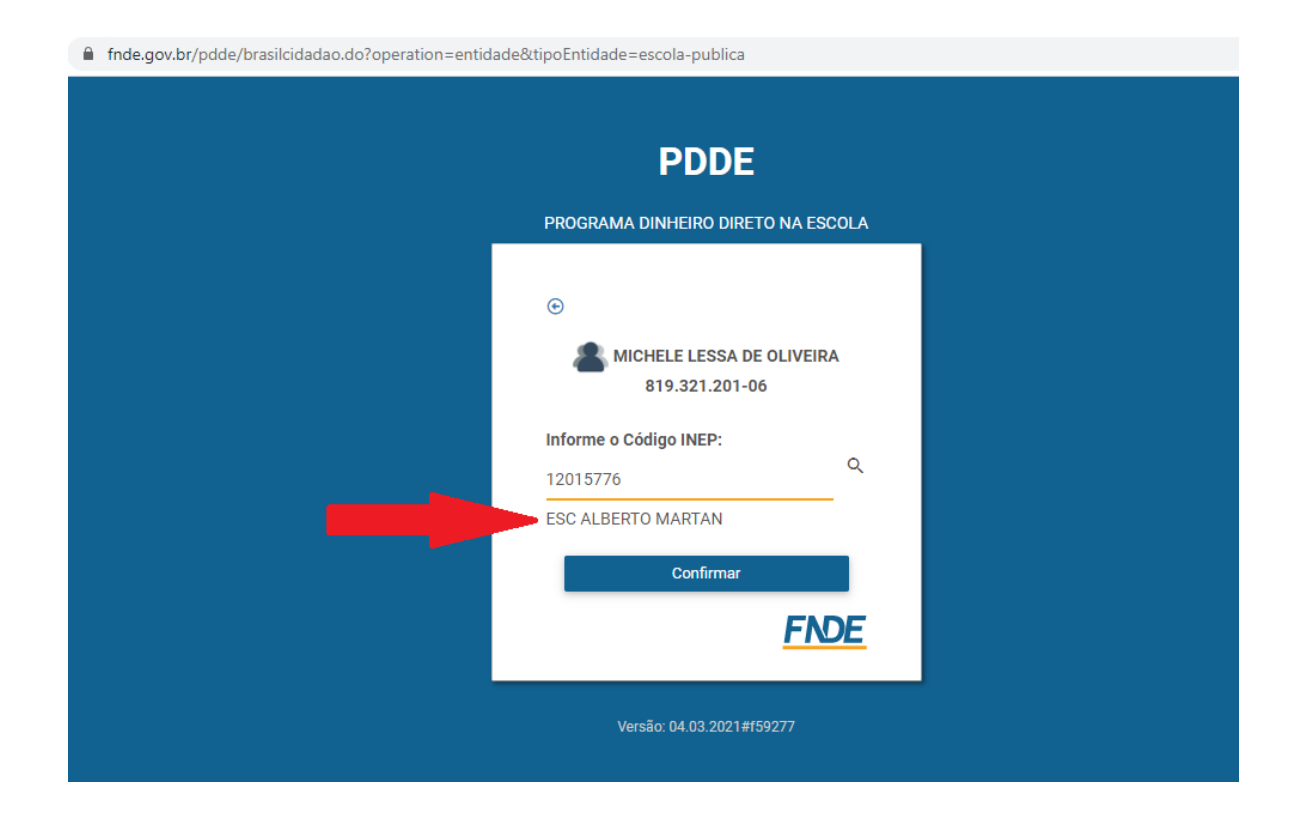

#### Aparecerá a tela principal do sistema PDDEWeb. Escolha a opção que desejar no menu à esquerda:

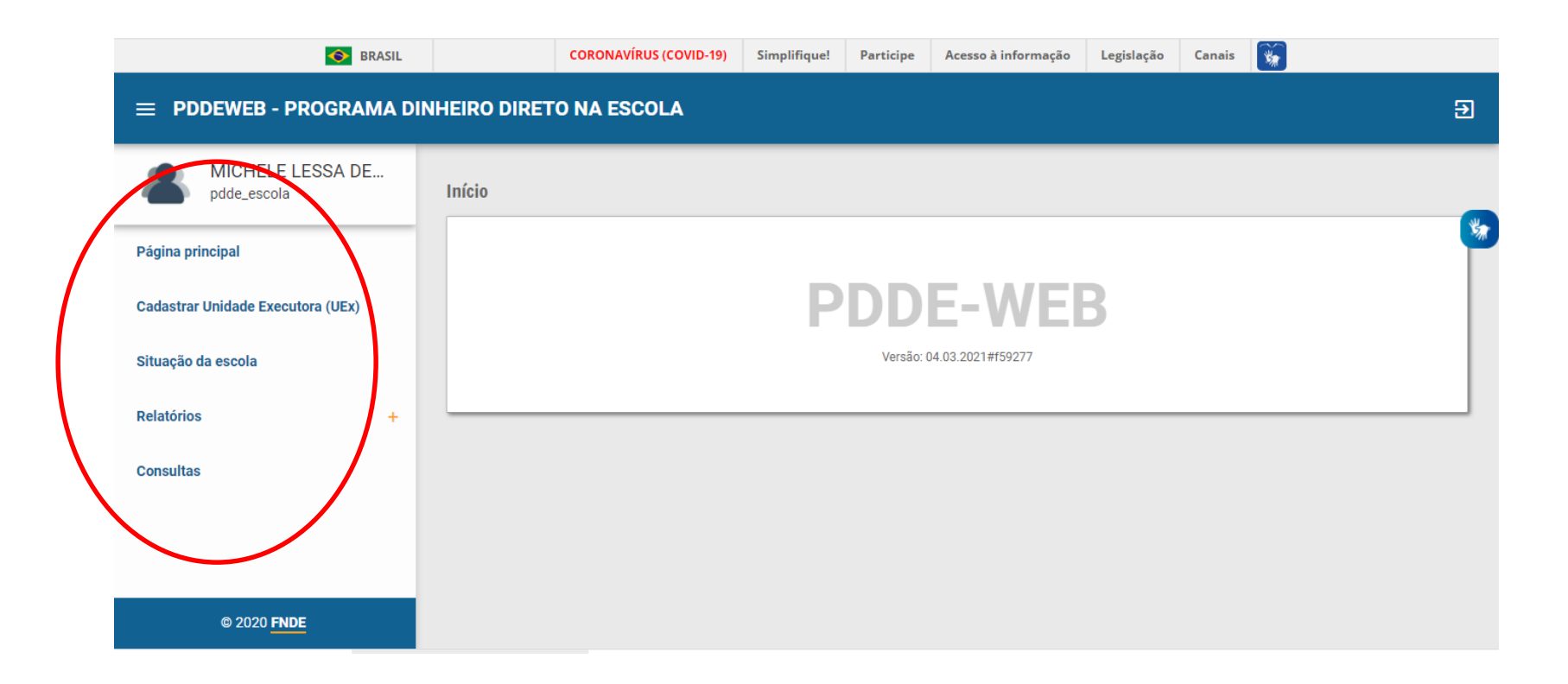

#### Para fazer ou atualizar o cadastro, clique em "Cadastrar Unidade Executora":

| ← → C ☆ 🏻 fnde.gov.br/pdde/pd     | lde.do        |                        |              |           |                     |            |        |          | ☆ |  |
|-----------------------------------|---------------|------------------------|--------------|-----------|---------------------|------------|--------|----------|---|--|
| 📀 BRASIL                          |               | CORONAVÍRUS (COVID-19) | Simplifique! | Participe | Acesso à informação | Legislação | Canais | <b>M</b> |   |  |
| = PDDEWEB - PROGRAMA D            | INHEIRO DIRET | O NA ESCOLA            |              |           |                     |            |        |          |   |  |
| MICHELE LESSA DE<br>pdde_escola   | Início        |                        |              |           |                     |            |        |          |   |  |
| Página principal                  |               |                        |              |           |                     |            |        |          |   |  |
| Cadastrar Unidade Executora (UEx) |               | PDDE-WEB               |              |           |                     |            |        |          |   |  |
| Situação da escola                |               |                        |              | Versão: ( | 04.03.2021#f59277   |            |        |          |   |  |
| Relatórios +                      |               |                        |              |           |                     |            |        |          | _ |  |
| Consultas                         |               |                        |              |           |                     |            |        |          |   |  |
|                                   |               |                        |              |           |                     |            |        |          |   |  |
|                                   |               |                        |              |           |                     |            |        |          |   |  |
| © 2020 <mark>FNDE</mark>          |               |                        |              |           |                     |            |        |          |   |  |

Aparecerá a tela abaixo relacionada ao Bloco 1 – Dados Cadastrais.

Quando a Unidade Executora já está cadastrada, os dados estarão preenchidos automaticamente. Basta revisa-los.

Preencha cada campo ou confirme se os dados do Bloco 1 estão atualizados e clique em "**Prosseguir**"

| S BRASIL                                                |              | CORONAVÍRUS (COVID-19)       | Simplifique!        | Participe             | Acesso à informação      | Legislação      | Canais 🙀                                                   |   |
|---------------------------------------------------------|--------------|------------------------------|---------------------|-----------------------|--------------------------|-----------------|------------------------------------------------------------|---|
| = PDDEWEB - PROGRAMA D                                  | INHEIRO DIRE | TO NA ESCOLA                 |                     |                       |                          |                 |                                                            | Ð |
| MICHELE LESSA DE<br>pdde_escola                         | PDDE - Dados | a Unidade Executora P        | rópria              |                       |                          |                 |                                                            |   |
| Página principal                                        | Bloc         | o 1: Dados Cadastrais        | Bloco 2: Dados      | Bancários             | Bloco 3: Dados o         | do Dirigente    | Bloco 4: Escolas Vinculadas<br>à Unidade Executora Própria | * |
| Cadastrar Unidade Executora (UEx)<br>Situação da escola | Unidad       | e Executora Própria          |                     |                       |                          |                 |                                                            |   |
| Relatórios +                                            | 01 - CNF     | کا ∗<br>۲۰۰                  | alizar 02 -<br>Bras | Nome da Unid<br>il) * | ade Executora Própria (I |                 |                                                            |   |
| Consultas                                               | CEP          |                              | Alt                 | erar Endereco         |                          |                 |                                                            |   |
|                                                         | 02 574       | oraca (Rua avanida au proce  | a númoro) *         |                       | 04. Complement           | o do ondoroco ( | Andar cala ato )                                           |   |
| © 2020 <mark>FNDE</mark>                                | 03 - End     | ereço (Rua, avenida ou praça | e numero) *         |                       |                          | 08 - Mur        | ariual, sala, etc.)                                        |   |

Aparecerá a tela abaixo relativa ao Bloco 2 (dados bancários).

Quando a Unidade Executora já está cadastrada, os dados estarão preenchidos automaticamente. Só os altere se quiser mudar a conta que receberá os recursos do PDDE.

Após preenchido ou revisado, clique em "Prosseguir"

| ← → C ☆ 🏻 fnde.gov.br/pdde/manter | rexecutora.do                                      |                                         |                        |              | \$                                                      | Atuali |
|-----------------------------------|----------------------------------------------------|-----------------------------------------|------------------------|--------------|---------------------------------------------------------|--------|
| SRASIL                            | CORONAVÍRUS (COVID-19)                             | Simplifique! Partici                    | oe Acesso à informação | Legislação   | Canais 🙀                                                |        |
| 😑 PDDEWEB - PROGRAMA DINH         | IEIRO DIRETO NA ESCOLA                             |                                         |                        |              |                                                         | ŧ      |
| MICHELE LESSA DE<br>pdde_escola   | PDDE - Dados da Unidade Executora I                | Própria                                 |                        |              |                                                         |        |
| Página principal                  | Bloco 1: Dados Cadastrais                          | Bloco 2: Dados Bancário                 | s Bloco 3: Dados       | do Dirigente | Bloco 4: Escolas Vinculada<br>à Unidade Executora Própr | is     |
| Cadastrar Unidade Executora (UEx) |                                                    |                                         |                        |              |                                                         |        |
| Situação da escola                | Dados bancários<br>13 - Código do banco *<br>001 ✓ | 14 - Nome do banco *<br>BANCO DO BRASIL | 15 - UF *              | v            | 16 - Município *                                        | ~      |
| Relatorios +<br>Consultas         | 17 - Código da agência *                           | 18 - Nome da agência *                  | ~                      |              |                                                         |        |
|                                   | A alteração da agência bancária imp                | licará na abertura de nova              | conta pelo FNDE        |              |                                                         |        |
| © 2020 <u>FNDE</u>                | (*) Preenchimento obrigatório                      |                                         |                        |              | Voltar Prosse                                           | eguir  |

# Surgirá o Bloco 3 (Dados do Dirigente), preencha ou revise cada campo e clique em "Prosseguir"

| $\leftrightarrow$ $\rightarrow$ C $\triangle$ fnde.gov.br/pdde/mante | erexecutora.do                      |                                |                     |                           |                                                 | 🖈 🥀 Atualiza      |
|----------------------------------------------------------------------|-------------------------------------|--------------------------------|---------------------|---------------------------|-------------------------------------------------|-------------------|
| SRASIL                                                               | CORONAVÍRUS (COVID-19)              | Simplifique! Participe         | Acesso à informação | Legislação                | Canais 🙀                                        |                   |
| E PDDEWEB - PROGRAMA DIN                                             | HEIRO DIRETO NA ESCOLA              |                                |                     |                           |                                                 | Ð                 |
| MICHELE LESSA DE                                                     | PDDE - Dados da Unidade Executora   | Própria                        |                     |                           |                                                 |                   |
| pdde_escola                                                          |                                     |                                |                     |                           |                                                 |                   |
| Página principal                                                     | Bloco 1: Dados Cadastrais           | Bloco 2: Dados Bancários       | Bloco 3: Dados d    | o Dirigente               | Bloco 4: Escolas Vinci<br>à Unidade Executora F | uladas<br>Própria |
| Cadastrar Unidade Executora (UEx)                                    |                                     |                                |                     |                           |                                                 |                   |
| Situação da ecola                                                    | Dados do dirigente                  |                                |                     |                           |                                                 |                   |
| Situação da escola                                                   | 19 - CPF *                          | 20 - Nome *                    |                     | 21 - Data de Nascimento * |                                                 |                   |
| Relatórios +                                                         |                                     |                                |                     |                           |                                                 |                   |
| Consultas                                                            | 22 - Sexo *                         | 23 - Nº carteira de identidade | * 24 - Data da emis | são *                     | 25 - Órgão expedidor                            | *                 |
|                                                                      |                                     |                                |                     |                           |                                                 |                   |
|                                                                      | CEP<br>Alterar En                   | dereco                         |                     |                           |                                                 |                   |
|                                                                      |                                     |                                |                     |                           |                                                 |                   |
| © 2020 <mark>FNDE</mark>                                             | 26 - Endereço (Rua, avenida ou praç | a e número) *                  | 27 - Complemento    | o do endereco (           | (Andar, sala, etc.)                             |                   |
|                                                                      |                                     |                                | 2. 3011010110       | a a chaeleyo (            | (                                               |                   |

**IMPORTANTE:** atualize todas as informações corretamente, para que o FNDE possa entrar em contato com a entidade sempre que for preciso.

No bloco 3, em caso de dúvida sobre o preenchimento da data de início/encerramento do mandato, verifique na ata de renovação da diretoria da UEx (Conselho Escolar, Associação de Pais e Mestre, Caixa Escola, etc.)

| = PDDEWEB - PROGRAMA DINH         | EIRO DIRETO NA E                                          | SCOLA                                    |                                             |                            |                                                                                | Ð |
|-----------------------------------|-----------------------------------------------------------|------------------------------------------|---------------------------------------------|----------------------------|--------------------------------------------------------------------------------|---|
| MICHELE LESSA DE<br>pdde_escola   | 28 - Número                                               | 29 - Bairro / Distrito<br>Jardim Cláudia | *                                           | 30 - UF *                  | 31 - Município * 32 - CEP *<br>✓ PINHAIS ✓ 83326-544                           |   |
| Página principal                  | 33 - DDD *                                                | 34 - Telefone *                          | 35 - E-mail *                               |                            |                                                                                |   |
| Cadastrar Unidade Executora (UEx) |                                                           |                                          |                                             |                            |                                                                                | - |
| Situação da escola                | 36 - Cargo *<br>PRESIDENTE(A)                             | ~                                        | 37 - Tipo de Vínculo<br>Interventor na Esco | o do Presidente ou<br>la * | 38 - Presidente ou Interventor da UEx é<br>Diretor da Escola? *<br>⊖ Sim ම Não |   |
| Relatórios +                      |                                                           |                                          |                                             |                            |                                                                                | - |
| Consultas                         | 39 - Presidente ou Ir<br>Agente Público? *<br>○ Sim ● Não | iterver                                  | 40 - Data de início d<br>/_/                | io Mandato *               | 41 - Data de Encerramento do Mandato *                                         | - |
|                                   | (*) Preenchimento o                                       | brigatório                               |                                             |                            |                                                                                |   |
| © 2020 FNDE                       |                                                           |                                          |                                             |                            | Voltar Prosseguir                                                              |   |

Surgirá o Bloco 4 (Escolas Vinculadas à Unidade Executora Própria - UEx).

Se há um consórcio entre escolas para receber os recursos do PDDE, informe todas as escolas vinculadas à UEx.

Além disso, é nesta parte que é informado o percentual de recursos destinado a custeio e o percentual para capital.

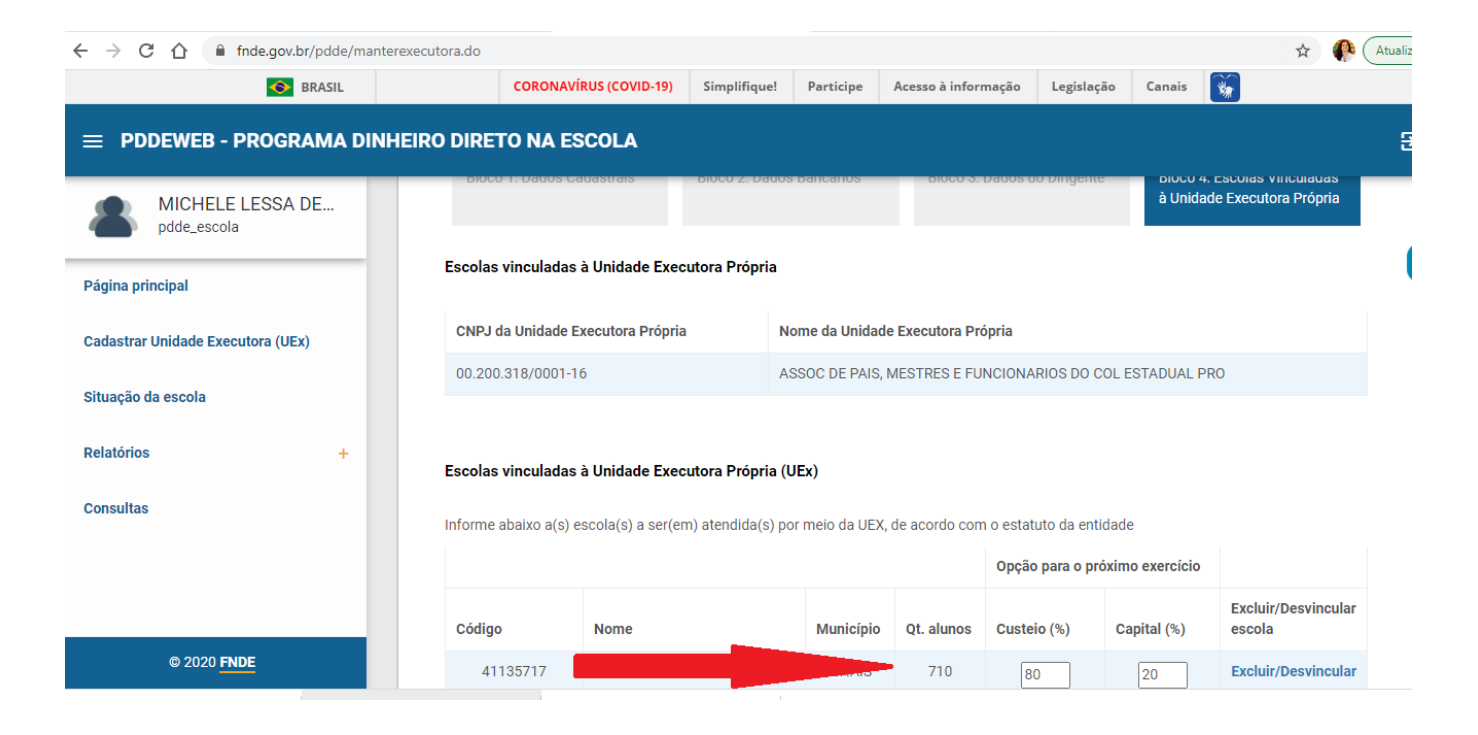

Ao final do preenchimento do Bloco 4, lembre de clicar em "Salvar"

#### ≡ PDDEWEB - PROGRAMA DINHEIRO DIRETO NA ESCOLA

| MICHELE LESSA DE<br>pdde_escola |   | Informe abaixo a(s) escola(s) a ser(em) atendida(s) por meio da UEX, de acordo com o estatuto da entidade                                                                                                    |                                   |                                   |                |                    |                 |                               |  |
|---------------------------------|---|----------------------------------------------------------------------------------------------------|-----------------------------------|-----------------------------------|----------------|--------------------|-----------------|-------------------------------|--|
|                                 | - |                                                                                                    |                                   |                                   |                | Opção para o pro   | óximo exercício |                               |  |
| Página principal                |   | Código                                                                                                    | Nome                              | Município                         | Qt. alunos     | Custeio (%)        | Capital (%)     | Excluir/Desvincular<br>escola |  |
|                                 |   | 41135717                                                                                                    | PAULO FREIRE C E PROF EF M        | PINHAIS                           | 710            | 80                 | 20              | Excluir/Desvincular           |  |
| Situação da escola              |   | Observações:                                                                                                    |                                   |                                   |                |                    |                 |                               |  |
| Relatórios                      | + | 1. Os percentuais<br>2. Para incluir / vi                                                                                                    | de recursos em custeio e/ou capit | al solicitados<br>Própria, clique | serão atendido | os no próximo exer | cício           |                               |  |
| Consultas                       |   | 2. Para incluir / vincular escola a Unidade Executora Propria, cilque em incluir escola 3. Para excluir/desvincular escola da Unidade Executora Própria, selecione as escolas desejadas 4. Para confirmar as alterações, clique em Salvar |                                   |                                   |                |                    |                 |                               |  |
|                                 |   |                                                                                                    |                                   |                                   |                |                    | Voltar I        | ncluir escola Salvar          |  |
| @ 2020 ENDE                     |   |                                                                                                    |                                   |                                   |                |                    |                 |                               |  |

€

Caso precise, vá no bloco 1 e clique em "**Vizualizar documento**" para confirmar os dados preenchidos:

| SRASIL                         | CORONA                               | virus (COVID-19) Si                                                          | mplifiquel      | Participe                        | Acesso à informaçã                         | o Legisla     | jão Canais           | 4         |                         |     |
|--------------------------------|--------------------------------------|------------------------------------------------------------------------------|-----------------|----------------------------------|--------------------------------------------|---------------|----------------------|-----------|-------------------------|-----|
| PDDEWEB - PROGRAMA DINH        | EIRO DIRETO NA I                     | SCOLA                                                                        |                 |                                  |                                            |               |                      |           |                         |     |
| Teste Fev                      | CEP                                  |                                                                              | Alte            | rar Endereço                     |                                            |               |                      |           |                         |     |
| ina principal                  | 03 - Endereço (Rua<br>RUA ADOPHO MUH | 03 - Endereço (Rua, avenida ou praça e número) *<br>RUA ADOPHO MUHLMANN, 292 |                 |                                  | 04 - Compleme                              | ento do ende  | eço (Andar, sa       | la, etc.) |                         |     |
| astrar Unidade Executora (UEx) | 05 - Número                          | 06 - Bairro / Distri<br>JARDIM CLÁUDIA                                       | to *            |                                  | 07 - UF<br>PR                              | 08<br>¥ Pi    | - Município<br>NHAIS | *         | 09 - CEP *<br>83326-550 |     |
| ação da escola                 | 10 - DDD                             | 11 - Telefone                                                                | 12 - E<br>corre | -mail * (Esse e<br>soondèncias o | ndereço será utiliza<br>ficiais pelo FNDE) | do para envio | de avisos, not       | ificaçõe  | s e                     |     |
| itórios +                      |                                      |                                                                              | -               |                                  | _                                          |               |                      |           |                         |     |
| sultas                         | (*) Preenchimento                    | obrigatório                                                                  |                 |                                  |                                            |               |                      | t         | Data de atua            | di: |
|                                |                                      |                                                                              |                 |                                  |                                            |               | Visualizar           | docume    | nto Pros                | 15  |

IMPORTANTE: mantenha esses dados atualizados. Isso é fundamental para que o FNDE repasse os recursos para a conta certa e consiga entrar em contato com a escola ou Secretaria! Esta parte explica o passo a passo para as ENTIDADES EXECUTORAS (Prefeituras) Se você é de uma escola, vá para o slide 18 Logo após digitar o seu CPF e senha, aparecerá a tela abaixo. Clique em "**Prefeitura Municipal**":

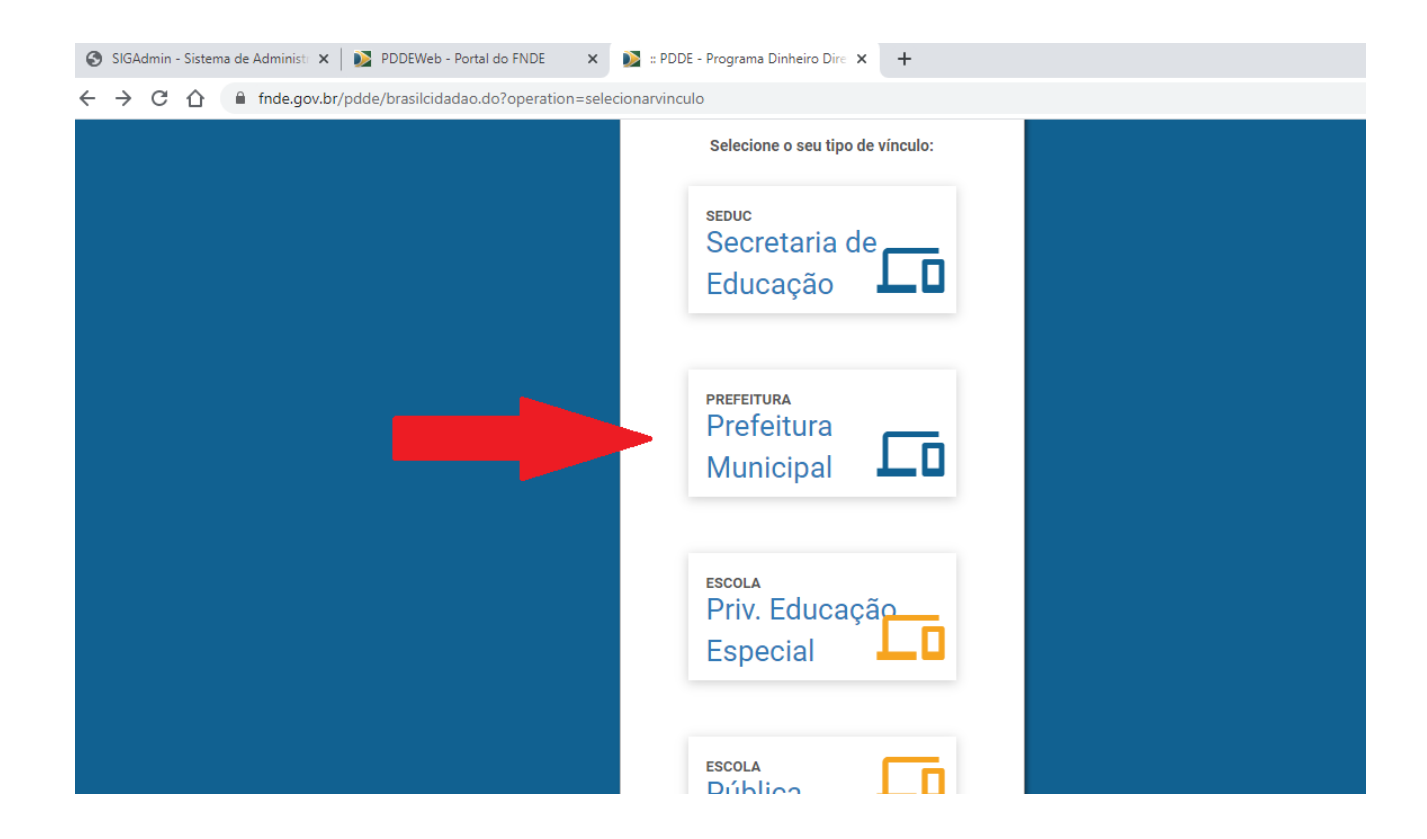

Digite o CNPJ da Prefeitura e clique em "Confirmar":

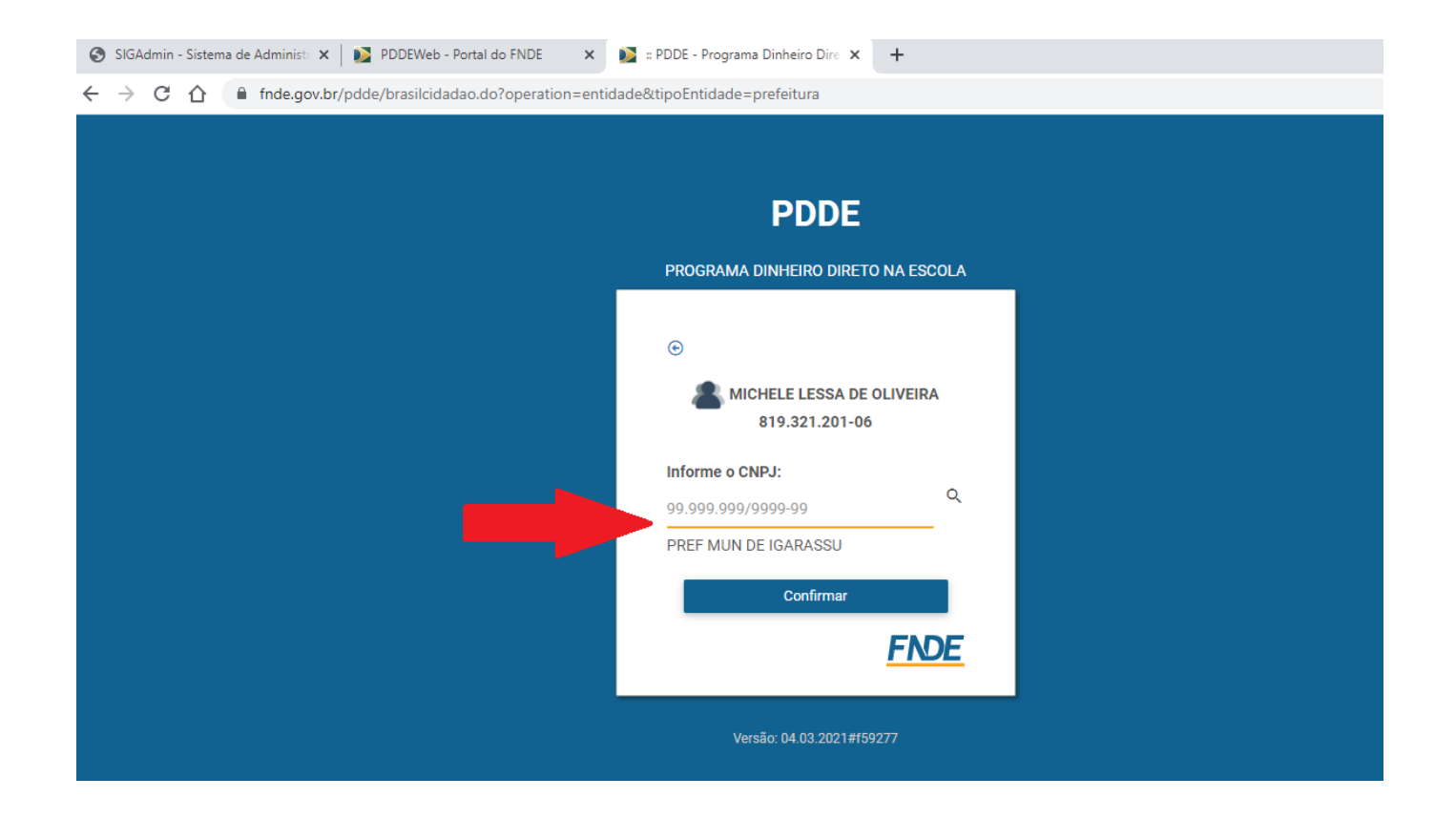

Nesta tela ficará registrado o vínculo criado, conforme seleção realizada na tela anterior. Clique em "**Confirmar**"

| fnde.gov.br/pdde/brasilcidadao.do?operation=entida | ide&tipoEntidade=prefeitura                  |
|----------------------------------------------------|----------------------------------------------|
|                                                    | PDDE                                         |
| _                                                  | PROGRAMA DINHEIRO DIRETO NA ESCOLA           |
|                                                    | MICHELE LESSA DE OLIVEIRA     B19.321.201-06 |
|                                                    | Versão: 04.03.2021#f59277                    |

#### Aparecerá a tela abaixo.

É importante colocar os dados da pessoa da Prefeitura que orienta as escolas sobre o PDDE. Pode ser um(a) gestor(a) ou técnico(a). Estes dados são importantes para que o FNDE envie comunicados e boletins com orientações. Em seguida, clique em "**Salvar**"

| = PDDEWEB - PROGRAMA DII                        | NHEIRO DIRETO NA ESCOLA                                                                                                    |           | € |  |  |  |
|-------------------------------------------------|----------------------------------------------------------------------------------------------------|-----------|---|--|--|--|
| MICHELE LESSA DE<br>pdde_proponente             | Atenção! Solicitamos que preencham as informações sobre o Ténico(a) Responsável pelo Dinheiro Direto na Escola na Secretaria Estadual ou<br>Municipal a fim de facilitar a comunicação do FNDE com a Secretaria. |           |   |  |  |  |
| Página principal                                | Técnico Responsável EEx                                                                                                    |           |   |  |  |  |
| Visualizar Dados de Entidade Executora<br>(EEx) | Cadastro Técnico Responsável EEx                                                                                                    |           |   |  |  |  |
| Cadastrar Unidade Executora (UEx)               | Nome Completo*                                                                                                    | Cargo*    |   |  |  |  |
| Situação da escola                              | E-mail*                                                                                                    | Telefone* |   |  |  |  |
| Relatórios +                                    |                                                                                                    |           |   |  |  |  |
| Consultas                                       |                                                                                                    | Salvar    |   |  |  |  |
| © 2020 <mark>FNDE</mark>                        |                                                                                                    |           |   |  |  |  |

Em seguida aparecerá a tela abaixo. Caso ela não apareça automaticamente, clique em "Vizualizar Dados da Entidade Executora (EEx)" no menu à esquerda.

Para realizar a adesão da Prefeitura basta confirmar os dados da Entidade Executora e clicar em "**Aderir ao Programa**", conforme tela abaixo.

| = PDDEWEB - PROGRAMA D                          | INHEIRO DIRETO NA ESCOLA       |                       |           | 8        |
|-------------------------------------------------|--------------------------------|-----------------------|-----------|----------|
| MICHELE LESSA DE<br>pdde_proponente             | DADOS DA ENTIDADE EXECUTORA    | (EEX)                 |           |          |
| Página principal                                | DADOS DA ENTIDADE EXEC         | CUTORA (EEX)          |           |          |
| Visualizar Dados de Entidade Executora<br>(EEx) | UF                             | Município<br>IGARASSU | CNPJ      |          |
| Cadastrar Unidade Executora (UEx)               | Enderson                       |                       |           |          |
| Situação da escola                              | PRAÇA DA BANDEIRA, 19, CEN     | TRO                   | CEP       |          |
| Relatórios +                                    | E-mail                         |                       | Telefone  |          |
| Consultas                                       | Participa do programa desde: 2 | 28/10/2020            |           |          |
|                                                 |                                |                       | Aderir ao | Programa |
| © 2020 FNDE                                     |                                |                       |           |          |

Ainda no item "Vizualizar Dados da Entidade Executora (EEx)", ao clicar na barra de rolagem à direita, poderá visualizar e alterar os dados do(a) dirigente e do(a) técnico(a) responsável.

Em seguida, aparecerá a relação de escolas com até 50 alunos que não cadastraram UEx. A Prefeitura, ao fazer a adesão, automaticamente estará apta para receber os recursos para atender as escolas que constam nesta relação.

| MICHELE LESSA DE<br>pdde_proponente             | Escolas Atendidas por Intermédio da Entidade Executora |                  |                |          |
|-------------------------------------------------|--------------------------------------------------------|------------------|----------------|----------|
| Visualizar Dados de Entidade Executora<br>(EEx) | Escolas com até 50 alunos que não cada                 | istraram UEX     |                |          |
| Cadastrar Unidade Executora (UEx)               | Nome da Escola                                         | Código da escola | Qtd. de alunos | Situação |
| Situação da escola                              | ANA RITA DO REGO BARROS                                | 26164213         | 10             | Normal   |
|                                                 | ASSOCIACAO DAS MULHERES CONSTRUTORAS                   | 26208202         | 48             | Normal   |
| Relatórios +                                    | ASSOCIACAO DOS MORADORES DA VILA DOIS IRMAOS           | 26199408         | 39             | Normal   |
| Consultas                                       | CENTRO BEETHOVEM DE EDUCACAO ESPECIAL                  | 26178826         | 12             | Normal   |
|                                                 | CENTRO COMUNITARIO ALTO DOS INDIOS                     | 26201607         | 49             | Normal   |
| © 2020 FNDE                                     | CENTRO DE EDUCACAO INFANTIL PADRE JOSE ORLANDO DUARTE  | 26187701         | 45             | Normal   |

IMPORTANTE: mantenha esses dados atualizados. Isso é fundamental para que o FNDE repasse os recursos para a conta certa e consiga entrar em contato com a escola ou Secretaria!

### Em caso de dúvidas:

Acompanhe o site do FNDE:

http://www.fnde.gov.br/programas/pdde/area-para-gestores/atualizacao-cadastral

Ou ligue 0800 61 61 61

Ou envie um e-mail para: pdde@fnde.gov.br

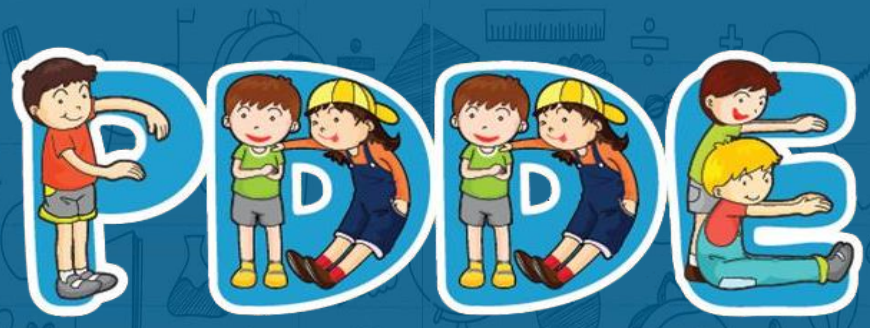

Programa Dinheiro Direto na Escola

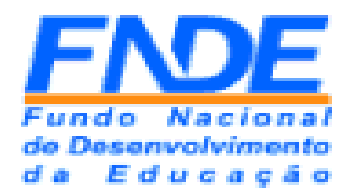

## MINISTÉRIO DA EDUCAÇÃO FUNDO NACIONAL DE DESENVOLVIMENTO DA EDUCAÇÃO

Situação do Cadastro das Unidades Executoras - PDDE WEB DATA : 07/10/2021

| Nome da Escola                                | Código da escola | CNPJ da UEx    | Cadastro Atualizado ? |
|-----------------------------------------------|------------------|----------------|-----------------------|
| CMEI CREUSA ARCOVERDE DE FREITAS CAVALCANTI - | 26149800         | 20691670000109 | NÃO                   |
| CRECHE ESC RECIFE SANTA LUZIA                 | 26153335         | 13829233000143 | NÃO                   |
| CRECHE MUNICIPAL E LUTANDO QUE SE CONQUISTA   | 26153408         | 1252000000100  | NÃO                   |
| CRECHE MUNICIPAL SITIO GRANDE                 | 26170728         | 11356855000176 | NÃO                   |
| ESCOLA MUNICIPAL ALMIRANTE SOARES DUTRA       | 26120658         | 03146615000119 | NÃO                   |
| ESCOLA MUNICIPAL ALTO DA GUABIRABA            | 26126370         | 02100292000160 | NÃO                   |
| ESCOLA MUNICIPAL ALTO SANTA TEREZINHA         | 26139723         | 02027108000101 | NÃO                   |
| ESCOLA MUNICIPAL ANA MAURICIA WANDERLEY       | 26128764         | 02027105000160 | NÃO                   |
| ESCOLA MUNICIPAL ANTONIO FARIAS FILHO         | 26117576         | 02018630000119 | NÃO                   |
| ESCOLA MUNICIPAL ANTONIO LUIZ                 | 26128659         | 05885170000114 | NÃO                   |
| ESCOLA MUNICIPAL ANTONIO TIBURCIO             | 26128772         | 02027107000159 | NÃO                   |

| ESCOLA MUNICIPAL BEATO EUGENIO MAZENOD     | 26124467 | 02027111000117 | NÃO |
|--------------------------------------------|----------|----------------|-----|
| ESCOLA MUNICIPAL BOA ESPERANCA             | 26126869 | 03030584000136 | NÃO |
| ESCOLA MUNICIPAL CAMPINA DO BARRETO        | 26166623 | 05643785000134 | NÃO |
| ESCOLA MUNICIPAL CECILIA MEIRELLES         | 26175363 | 10954508000182 | NÃO |
| ESCOLA MUNICIPAL CORREGO DA BICA           | 26126362 | 02027206000130 | NÃO |
| ESCOLA MUNICIPAL CORREGO DO EUCLIDES       | 26158752 | 07134776000143 | NÃO |
| ESCOLA MUNICIPAL DA MANGABEIRA             | 26128233 | 02428751000139 | NÃO |
| ESCOLA MUNICIPAL DARCY RIBEIRO             | 26153424 | 05443244000162 | NÃO |
| ESCOLA MUNICIPAL DE AGUA FRIA              | 26166640 | 05979228000199 | NÃO |
| ESCOLA MUNICIPAL DEPUTADO FERNANDO SAMPAIO | 26132267 | 02018626000150 | NÃO |
| ESCOLA MUNICIPAL DEUS E AMOR               | 26128888 | 02018615000170 | NÃO |
| ESCOLA MUNICIPAL DIVINO ESPIRITO SANTO     | 26127520 | 02018619000159 | NÃO |
| ESCOLA MUNICIPAL DO BARRO                  | 26168073 | 05699688000163 | NÃO |
| ESCOLA MUNICIPAL DO SANCHO                 | 26168120 | 05698401000180 | NÃO |
| ESCOLA MUNICIPAL DOS COELHOS               | 26118670 | 02027113000106 | NÃO |
| ESCOLA MUNICIPAL DOS REMEDIOS              | 26119145 | 02428756000161 | NÃO |

| ESCOLA MUNICIPAL DOS TORROES                                 | 26127083 | 08815316000143 | NÃO |
|--------------------------------------------------------------|----------|----------------|-----|
| ESCOLA MUNICIPAL DOUTOR EBENEZER GUEIROS                     | 26127644 | 03153730000110 | NÃO |
| ESCOLA MUNICIPAL EDITE BRAGA                                 | 26123088 | 03146642000191 | NÃO |
| ESCOLA MUNICIPAL EDUCADOR PAULO FREIRE                       | 26148161 | 05561597000167 | NÃO |
| ESCOLA MUNICIPAL ENGENHO DO MEIO                             | 26127377 | 02038936000137 | NÃO |
| ESCOLA MUNICIPAL FERNANDO SANTA CRUZ                         | 26132643 | 02018628000140 | NÃO |
| ESCOLA MUNICIPAL FREI TADEU GLASER                           | 26175347 | 15529122000147 | NÃO |
| ESCOLA MUNICIPAL GENERAL SAN MARTIN                          | 26119617 | 02048936000118 | NÃO |
| ESCOLA MUNICIPAL GOVERNADOR MIGUEL ARRAES DE<br>ALENCAR      | 26177951 | 09259924000181 | NÃO |
| ESCOLA MUNICIPAL HENFIL                                      | 26127873 | 02036159000191 | NÃO |
| ESCOLA MUNICIPAL HUGO GERDAU                                 | 26120810 | 02036164000102 | NÃO |
| ESCOLA MUNICIPAL IRMA TEREZINHA BATISTA - PROJ<br>NOVO VIVER | 26128950 | 02032906000113 | NÃO |
| ESCOLA MUNICIPAL ISAAC PEREIRA DA SILVA                      | 26158310 | 05369661000102 | NÃO |
| ESCOLA MUNICIPAL JARDIM MONTE VERDE                          | 26170663 | 05957459000100 | NÃO |
| ESCOLA MUNICIPAL JOAO AMAZONAS                               | 26171724 | 08963127000118 | NÃO |
| ESCOLA MUNICIPAL JOAO XXIII                                  | 26119897 | 02428748000115 | NÃO |

| ESCOLA MUNICIPAL LUIZ VAZ DE CAMOES                      | 26119927 | 02027207000185 | NÃO |
|----------------------------------------------------------|----------|----------------|-----|
| ESCOLA MUNICIPAL MAESTRO NELSON FERREIRA                 | 26170671 | 10792947000136 | NÃO |
| ESCOLA MUNICIPAL MANOEL ANTONIO DE FREITAS               | 26126826 | 02038926000100 | NÃO |
| ESCOLA MUNICIPAL MARGARIDA DE SIQUEIRA PESSOA            | 26126281 | 02082906000128 | NÃO |
| ESCOLA MUNICIPAL MARGARIDA SERPA COSSART                 | 26124700 | 02484646000117 | NÃO |
| ESCOLA MUNICIPAL MONSENHOR VIANA                         | 26128705 | 02428793000170 | NÃO |
| ESCOLA MUNICIPAL NOVA AURORA                             | 26128314 | 02027106000104 | NÃO |
| ESCOLA MUNICIPAL NOVA MORADA                             | 26177978 | 09665286000107 | NÃO |
| ESCOLA MUNICIPAL NOVO HORIZONTE                          | 26128322 | 05643855000154 | NÃO |
| ESCOLA MUNICIPAL NOVO MANGUE                             | 26158400 | 05885161000123 | NÃO |
| ESCOLA MUNICIPAL OLINDINA MONTEIRO DE OLIVEIRA<br>FRANCA | 26128934 | 02018613000181 | NÃO |
| ESCOLA MUNICIPAL PADRE ANTONIO HENRIQUE                  | 26121662 | 03153643000163 | NÃO |
| ESCOLA MUNICIPAL PADRE JOSE MATHIAS DELGADO              | 26120780 | 02484653000119 | NÃO |
| ESCOLA MUNICIPAL PAROQUIAL CRISTO REI                    | 26123266 | 03304732000163 | NÃO |
| ESCOLA MUNICIPAL PASTOR JOSE MUNGUBA SOBRINHO            | 26157888 | 05569465000181 | NÃO |
| ESCOLA MUNICIPAL POETA JOAO CABRAL DE MELO<br>NETO       | 26168138 | 05698781000153 | NÃO |

| ESCOLA MUNICIPAL POETA JOAQUIM CARDOSO                      | 26126494 | 02018624000161 | NÃO |
|-------------------------------------------------------------|----------|----------------|-----|
| ESCOLA MUNICIPAL POETA SOLANO TRINDADE                      | 26177960 | 11264236000151 | NÃO |
| ESCOLA MUNICIPAL PROF JOSE LOURENCO DE LIMA                 | 26125560 | 05698473000128 | NÃO |
| ESCOLA MUNICIPAL PROFESSOR FLORESTAN FERNANDES              | 26139090 | 02428800000133 | NÃO |
| ESCOLA MUNICIPAL PROFESSOR JULIO DE OLIVEIRA                | 26158299 | 05369680000139 | NÃO |
| ESCOLA MUNICIPAL PROFESSOR MAURO MOTA                       | 26126788 | 02018632000108 | NÃO |
| ESCOLA MUNICIPAL PROFESSORA ALMERINDA<br>UMBELINO DE BARROS | 26126117 | 02084516000197 | NÃO |
| ESCOLA MUNICIPAL REITOR JOAO ALFREDO                        | 26121786 | 02484662000100 | NÃO |
| ESCOLA MUNICIPAL ROZEMAR DE MACEDO LIMA                     | 26212404 | 11258955000160 | NÃO |
| ESCOLA MUNICIPAL SAO CRISTOVAO                              | 26126630 | 02027102000126 | NÃO |
| ESCOLA MUNICIPAL SEDE DA SABEDORIA                          | 26122014 | 02082909000161 | NÃO |
| ESCOLA MUNICIPAL SERRA DA PRATA                             | 26167808 | 05369588000179 | NÃO |
| ESCOLA MUNICIPAL SOCIOLOGO GILBERTO FREYRE                  | 26125692 | 02082904000139 | NÃO |
| ESCOLA MUNICIPAL SOLDADO JOSE ANTONIO DO<br>NASCIMENTO      | 26123304 | 23293875000124 | NÃO |
| ESCOLA MUNICIPAL TRES CARNEIROS                             | 26119196 | 02018736000112 | NÃO |
| ESCOLA MUNICIPAL VIRGEM PODEROSA                            | 26125811 | 02038931000104 | NÃO |